## **EMPLOYEE-SELF EVALUATION**

## ePerformance

The Employee Self Evaluation allows an employee to complete self assessment on his/her job performance. This step is to be completed prior to performance appraisal meeting.

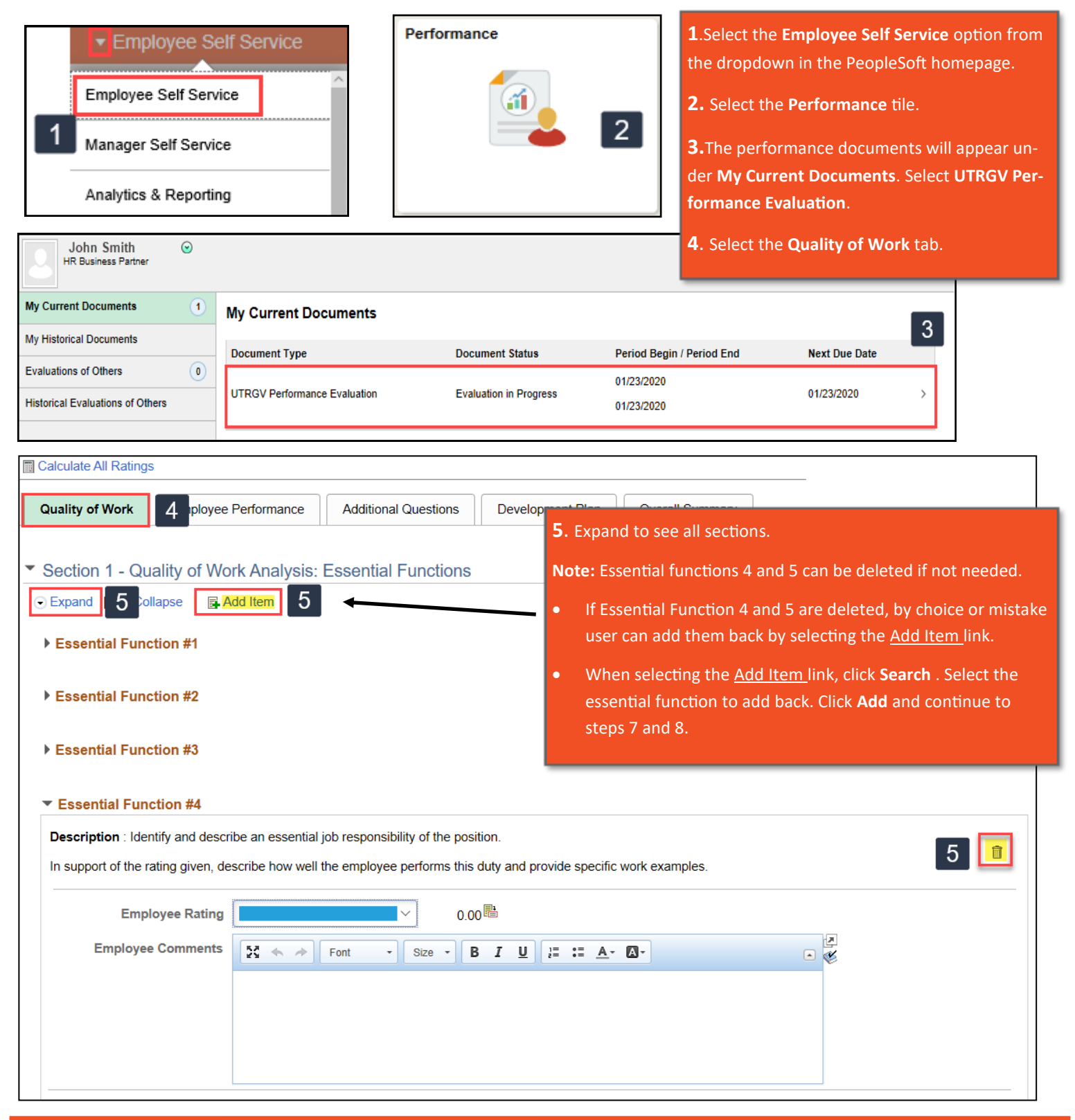

## **EMPLOYEE-SELF EVALUATION**

## ePerformance

| Calculate All Ratings                                                                                                    |                                                                                                    |
|----------------------------------------------------------------------------------------------------|----------------------------------------------------------------------------------------------------|
| Quality of Work Emp                                                                                                    | loyee Performance Additional Questions Development Plan Overall Summary                                                                                        |
| <ul> <li>Section 1 - Quality of Work Analysis: Essential Functions</li> </ul>                                                           |                                                                                                    |
|                                                                                                    | Add Item 6. Choose from ratings to rate yourself.                                                                                                    |
| Essential Function #1                                                                                                    | <b>7</b> Enter comments                                                                                                    |
| ► Essential Function #2                                                                                                    |                                                                                                    |
| <ul> <li>Essential Function #3</li> <li>Separate Steps 7-8 for the following tabs:</li> </ul>                                           |                                                                                                    |
| <ul> <li>Essential Function #4</li> <li>Description : Identify and describe an essential job responsibility of the position.</li> </ul> |                                                                                                    |
| In support of the rating given, describe how well the employee performs this duty and provid                                            |                                                                                                    |
| 6 Employee Ra                                                                                                    |                                                                                                    |
| 7 Employee Comm                                                                                                    | $\begin{array}{c c c c c c c c c c c c c c c c c c c $                                                                                                    |
| Due Date 01/24/2020                                                                                                    | enanges and send this december to year manager let review.                                                                                                    |
|                                                                                                    |                                                                                                    |
| The option to select<br>Calculate All Ratings to<br>calculate the total average<br>rating is also available.                            | Quality of Work       Employee Performance       Additional Questions       Development Plan       Overall Summary         Section 5 - Overall Summary       9 |
|                                                                                                    |                                                                                                    |
| 9. Select the Overall Summ                                                                                                    | nary tab. 9 3- Satisfactory 3.00 🗎 🛄 💶 👘                                                                                                    |
| 10 Click on the calculator to calculate the                                                                                             |                                                                                                    |
| total average rating for all competencies.                                                                                              |                                                                                                    |
| <b>11</b> . Enter overall summary                                                                                                    | comments.                                                                                                    |
|                                                                                                    |                                                                                                    |
| Performance Process 🔅 «                                                                                                    | Sure Complete                                                                                                    |
| Steps and Tasks C ! -                                                                                                    | UTRGV Performance Evaluation 12 save Complete 13                                                                                                    |
| John Smith .                                                                                                    | Self-Evaluation - Update and Complete                                                                                                    |
| UTRGV Performance Evaluation                                                                                                    |                                                                                                    |
| 01/24/2020 - 01/24/2020 Overview                                                                                                    | Job Title HR Business Partner Manager Carl Davis                                                                                                    |
|                                                                                                    | Document Type UTRGV Performance Evaluation Period 01/24/2020 - 01/24/2020                                                                                      |
| Complete Self Evaluation                                                                                                    | Template Staff Evaluation: 2019 <b>12.</b> Select Save. This allows you to save where you are and                                                              |
| Update and Complete                                                                                                    | Status Evaluation in Progress come back later to edit.                                                                                                    |
| Review Manager Evaluation                                                                                                    | Enter your ratings and comments for each applicable section and save. We <b>13.</b> If you are done with your self evaluation, click <b>Complete</b> .         |